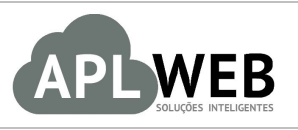

# PROCEDIMENTO OPERACIONAL PADRÃO - POP

| APLWEB SOLUÇÕES                                             | PLWEB SOLUÇÕES INTELIGENTES |                    | 1.0        |
|-------------------------------------------------------------|-----------------------------|--------------------|------------|
| ISTEMA <mark>APLWEB</mark><br>EPARTAMENTO(S) VISITA TÉCNICA |                             | Data da Revisão    | 31/08/2016 |
| MÓDULO/MENU COM                                             | IERCIAL                     | Data de Publicação | 31/08/2016 |
| Procedimento                                                | Gerando intervenção técnica |                    |            |
| Gestor                                                      |                             |                    |            |

### 1. Descrição

Este Procedimento Operacional Padrão define como gerar uma intervenção técnica no caso de uma visita a um cliente.

### 2. Responsáveis:

Relacionar abaixo as pessoas que detém papel primário no POP, dentro da ordem em que a atividade é executada, preferencialmente incluir dados de contato como e-mail e telefone.

## a. LISTA DE CONTATOS:

| Nº | Nome        | Telefone | E-mail |
|----|-------------|----------|--------|
| 1  | Titular:    |          |        |
|    | Substituto: |          |        |
| 2  | Titular:    |          |        |
| Ζ  | Substituto: |          |        |

### 3. Requisitos:

É necessário está conectado com um usuário e senha que tenha permissão para acessar as opções abaixo descritas.

### 4. Atividades

Vejamos agora como gerar uma intervenção técnica. Para isso, dividiremos este assunto em três tópicos: **(I)** Criando intervenção, **(II)** Adicionando contatos e **(III)** Finalizando e visualizando intervenções.

| POP Nº: | 1608.007 | Titulo: | Gerando intervenção técnica | Versão: | 1.0 |
|---------|----------|---------|-----------------------------|---------|-----|
|         | 0        |         |                             |         |     |

Esse recurso foi desenvolvido especialmente para empresas que utilizam ordem de visita. Exemplo: empresas de informática (cuja ordem de visita seria para suporte técnico), empresas de telecomunicações, etc.

#### I. Criando intervenção

Passo 1. No menu topo , clique em "Comercial".

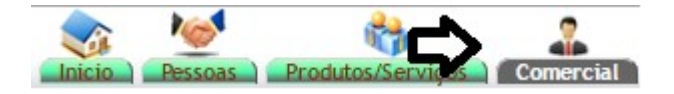

Passo 2. No menu lateral "Intervenções/Visitas", clique na opção "Intervençao/Visita".

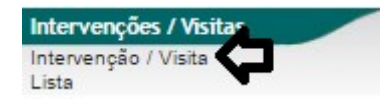

**Passo 3.** Ao clicar nessa opção, aparecerá um campo pedindo a pessoa que irá executar a intervenção. Escolha a pessoa e clique em "Criar rascunho".

| Cr Cr  | riar Intervenção | <b>~</b>     |                |  |
|--------|------------------|--------------|----------------|--|
| Pessoa | (ADA (Cliente)   | - <b>(</b> ] |                |  |
|        |                  |              | Criar Rascunho |  |

**Passo 4.** Em seguida, irá aparecer um pequeno formulário. Preencha-o e clique novamente em "Criar rascunho".

| Pessoa        | C ADA                   |
|---------------|-------------------------|
| Ref.          | VT 1608-0023            |
| Projeto       | T                       |
| Modelo Padrão | soleil 🗙                |
| Descrição     | TESTE PARA DEMONSTRAÇÃO |

### Detalhamento do formulário

Pessoa: Pessoa que executará a intervenção.
Ref.: Referência da intervenção.
Projeto: Projeto vinculado a intervenção, caso exista algum.
Modelo padrão: Modelo que será gerado o PDF.
Descrição: Detalhamento da intervenção.

| POP Nº: | 1608.007 | Titulo: | Gerando intervenção técnica | Versão: | 1.0 |
|---------|----------|---------|-----------------------------|---------|-----|
|         | 0        |         |                             |         |     |

**Passo 5.** Depois de criar o rascunho, será gerada uma ficha para a intervenção em estado de "Rascunho". Inclua uma breve descrição, a duração e a data de cada visita realizada e clique em "Adicionar".

| Descrição | Data | Duração |
|-----------|------|---------|
| TESTE 1   |      |         |

**<u>OBS</u>**: Nos campos "H" e "M" ao lado da data, você deverá incluir o horário em que você iniciou a intervenção no dia determinado.

#### II. Adicionando contatos

Passo 1. Ainda na ficha da intervenção, clique na guia "Contato intervenção".

| 🗈 Ficha de Intervenção 🛛 Ficha | Contato Intervenção |  | Documentos | Log |
|--------------------------------|---------------------|--|------------|-----|
|--------------------------------|---------------------|--|------------|-----|

**Passo 2.** Ao clicar nessa opção, aparecerá uma lista de usuários e contatos de fornecedores. Escolha o contato e o tipo de contato e clique em "Adicionar".

| Fonte                    | Pessoa                    | Contatos        | <b>A</b> | Tipo de Contato                                  | -         |
|--------------------------|---------------------------|-----------------|----------|--------------------------------------------------|-----------|
| 🚨 Usuário                | PERSEU PVC INDUSTRIA LTDA | Alicia Menezes  |          | Responsável do Seguimento da Intervenção 🔻       | Adicionar |
| Contatos de Fornecedores | ADA                       | TESTE 2 TESTE 🔻 |          | Contato do cliente da faturação da intervenção 🔹 | Adicionar |

Então aparecerá a lista dos contatos adicionados logo abaixo.

| 🗈 Ficha de Intervenção 🛛 📔 | ha Contato Intervenção Notas Docum | entos Log       |   |                                                  |                    |
|----------------------------|------------------------------------|-----------------|---|--------------------------------------------------|--------------------|
| Ref.                       | VT1608-0023                        |                 |   |                                                  |                    |
| Pessoa                     | 🕅 ADA                              |                 |   |                                                  |                    |
| Fonte                      | Pessoa                             | Contatos        |   | Tipo de Contato                                  |                    |
| 🚨 Usuário                  | PERSEU PVC INDUSTRIA LTDA          | Alicia Menezes  | • | Responsável do Seguimento da Intervenção 🔻       | Adicionar          |
| Contatos de Fornecedores   | ADA                                | TESTE 2 TESTE V |   | Contato do cliente da faturação da intervenção 🔹 | Adicionar          |
| Fonte                      | Pessoa                             | Contatos        |   | Tipo de Contato                                  | Situação Cadastral |
| Usuário                    | PERSEU PVC INDUSTRIA LTDA          | Alicia Menezes  |   | Responsável do Seguimento da Intervenção         | <b>O</b> 1         |
| Contato de Fornecedor      | 🕼 ADA                              | P TESTE 2 TESTE |   | Contato do cliente da faturação da intervenção   | 0                  |

OBS: Caso deseje excluir algum contato adicionado basta clicar no ícone 🔍

| POP Nº: | 1608.007 | Titulo: | Gerando intervenção técnica | Versão: | 1.0 |
|---------|----------|---------|-----------------------------|---------|-----|
|         | U        |         |                             |         |     |

### III. Finalizando e visualizando intervenções

Passo 1. Por fim, volte à ficha da intervenção e clique na opção "Confirmar".

| Ref.               | 1 | VT1608-0023             |   |                  |             |        | 6    |
|--------------------|---|-------------------------|---|------------------|-------------|--------|------|
| Pessoa             | ( | D ADA                   |   |                  |             |        |      |
| Duração total      | ( | D1:30                   |   |                  |             |        |      |
| Descrição          | 2 | TESTE PARA DEMONSTRAÇÃO |   |                  |             |        |      |
| Projeto            |   |                         |   |                  |             |        |      |
| Situação Cadastral | ( | Rascunho                |   |                  |             |        |      |
| Descrição          |   |                         |   | Data             | Duração     |        |      |
| TESTE 1            |   |                         |   | 31/08/2016 01:03 | 01:30       |        | 12   |
| Descrição          |   |                         |   | Data             | Duração     |        |      |
|                    |   |                         | • |                  |             |        |      |
|                    |   |                         |   | 31/08/2016       | 1 • H 0 • M | Adicio | inar |
|                    |   |                         |   |                  |             |        |      |
|                    |   |                         |   |                  |             |        |      |

Será pedida uma segunda confirmação.

| Confirmar Intervenção                              | × |
|----------------------------------------------------|---|
| ? Tem certeza que quer Confirmar esta intervenção? |   |
|                                                    |   |

**OBS:** Depois de confirmar a intervenção, serão habilitadas algumas opções. Veja a seguir:

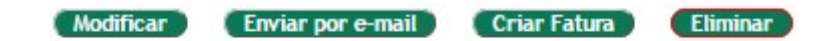

**Modificar:** Essa opção permite fazer alguma alteração na intervenção, se necessário. **Enviar por email:** Nessa opção é possível enviar a intervenção por email. **Criar Fatura:** Nessa opção é possível gerar um financeiro a partir da intervenção. **Eliminar:** Opção em que é possível eliminar a intervenção.

Confirmar Eliminar

| POP Nº: | 1608.007 | Titulo: | Gerando intervenção técnica | Versão: | 1.0 |
|---------|----------|---------|-----------------------------|---------|-----|
|         | 0        |         |                             |         |     |

**Passo 2.** Depois de confirmar a intervenção, você poderá visualizá-la na opção "Lista" do menu lateral "Intervenções/Visitas".

| Intervenções /            | Visitas                                        |                      |                       |                  |             |                    |
|---------------------------|------------------------------------------------|----------------------|-----------------------|------------------|-------------|--------------------|
| Intervenção / Vi<br>Lista | sita                                           |                      |                       |                  |             |                    |
| 📁 Lista de l              | ntervenções                                    |                      |                       |                  |             | Página 1 😔         |
| Ref. 🖡                    | Pessoa 🛹                                       | Descrição 🕶          |                       | Data 🛩 🗠         | Duração     | Situação Cadastral |
|                           |                                                |                      |                       |                  |             | 0                  |
| B VT1608-0022             | 100% PISCINAS                                  | intervenção teste    | teste1                | 31/08/2016 01:10 | 00:10       | Rascunho 🖸         |
| DVT1608-0023              | M ADA                                          | TESTE PARA DEMONSTRA | TESTE 1               | 31/08/2016 01:03 | 01:30       | Validado 😡         |
| B VT1608-0022             | 100% PISCINAS                                  | intervenção teste    | teste                 | 31/08/2016 01:00 | 01:00       | Rascunho 🖸         |
| B VT1509-0020             | Alcislei Menezes                               |                      | teste de demonstraçã  | 14/09/2015 00:00 | 04:00       | Validado 😡         |
| B VT1412-0019             | DIRECTA SISTEMAS INTELIGENTES                  | teste da Interverção | visitei a via direta  | 31/12/2014 09:00 | 01:00       | Validado 💟         |
| B VT1410-0018             | ALCISLEI                                       |                      | TESTE DE DEMONSTRACA  | 29/10/2014 00:00 | 05:00       | Validado 😡         |
| B VT1410-0017             | 100% PISCINAS                                  | TESTE                | ESTOU TESTANDO INTER  | 05/10/2014 00:00 | 01:00       | Validado 😡         |
| B VT1410-0016             | felipe.teste                                   |                      | felipe teste          | 01/10/2014 00:00 | 01:00       | Validado 😡         |
| B VT1409-0015             | felipe.teste                                   | teste                | teste felipe rascunho | 10/09/2014 04:00 | 01:00       | Validado 😡         |
| B VT1402-0013             | IZAGO BIJOUTERIAS                              | Treinamento do uso d | 1) Lancamento da Not  | 13/02/2014 09:15 | 04:00       | Validado 😡         |
| B VT1311-0012             | 🕼 AKI DE TUDO                                  |                      | SERVICO TESTE. YTEAD  | 26/11/2013 00:00 | 02:00       | Rascunho 🖸         |
| B VT1310-0009             | 100% PISCINAS                                  | TESTE                | TESTE                 | 17/10/2013 01:30 | 02:00       | Validado 😡         |
| B VT1310-0008             | 🕼 SOUSA                                        | VISITA               | TESTE VISITAR         | 17/10/2013 01:00 | 02:30       | Validado 😡         |
| B VT1310-0010             | 100% PISCINAS                                  | TESTE VISITA         | CRIANDO VISITA        | 17/10/2013 01:00 | 02:00       | Validado 😡         |
| B VT1310-0006             | 🕼 SOUSA                                        | TESTANDO             | TESTANDO              | 16/10/2013 01:00 | 03:00       | Rascunho 🖸         |
| B VT1310-0006             | SOU SA                                         | TESTANDO             | TESTANDO              | 16/10/2013 01:00 | 03:00       | Rascunho 🖾         |
| B VT1308-0005             | BALCAO                                         | teste                | APRESENTANTDO O SIST  | 23/08/2013 09:30 | 01:30       | Validado 🖸         |
| B VT1307-0004             | 🕅 VIA DIRETA                                   | Geração de Planilhas | Seleção de Dados do   | 12/07/2013 08:12 | 04:00       | Rascunho 🖾         |
| B VT1307-0003             | CAMERA FRUIT                                   | Visita para teste de | ESTOU TESTANDO O CAD  | 10/07/2013 08:00 | 04:00       | Validado 😡         |
| B VT1305-0002             | REGINALDO RODRIGUES                            | visita tecnica       | limpei a impressora   | 23/05/2013 13:30 | 01:00       | Validado 😡         |
| B VT1305-0002             | REGINALDO RODRIGUES                            | visita tecnica       | coloquei memoria de   | 23/05/2013 12:30 | 01:00       | Validado 💟         |
| B VT1305-0001             | IPC IPC                                        | VISITA TECNICA PARA  | FORAM INSTALADOS EM   | 07/05/2013 00:00 | 1 Dia       | Validado 😡         |
| 🗈 VT1310-0007             | SOU SA                                         | TESTANDO VISITA      |                       |                  |             | Rascunho 🖸         |
| B VT1404-0014             | CAMERA FRUIT                                   | TESTE                |                       |                  |             | Rascunho 🖾         |
| B VT1607-0021             | 🕼 ADRHERBAL TARGINO RAMOS (ADHERBAL TARGINO RA |                      |                       |                  |             | Rascunho 🖸         |
| Total                     |                                                |                      |                       |                  | 6 Dia 05:40 |                    |